# モバイル機器から設定を行う

スマートフォンなどからWEB UIにアクセスすると、モバイル機器用の画面が表示されます。

#### モバイル機器からWEB UIを起動する

・すべてのモバイル機器での動作を保証するものではありません。

・モバイル用WEB UIとパソコン用WEB UIとでは、利用できる機能が異なります。

### 1

モバイル機器が、本機と無線LAN接続されていることを確認

・無線LAN接続の方法は、「無線LAN(Wi-Fi)について」を参照してください。

#### 2

Webブラウザを起動し、アドレス入力欄にURL (http://web.setting)を入力

🏁 WEB UIホーム画面が表示されます。

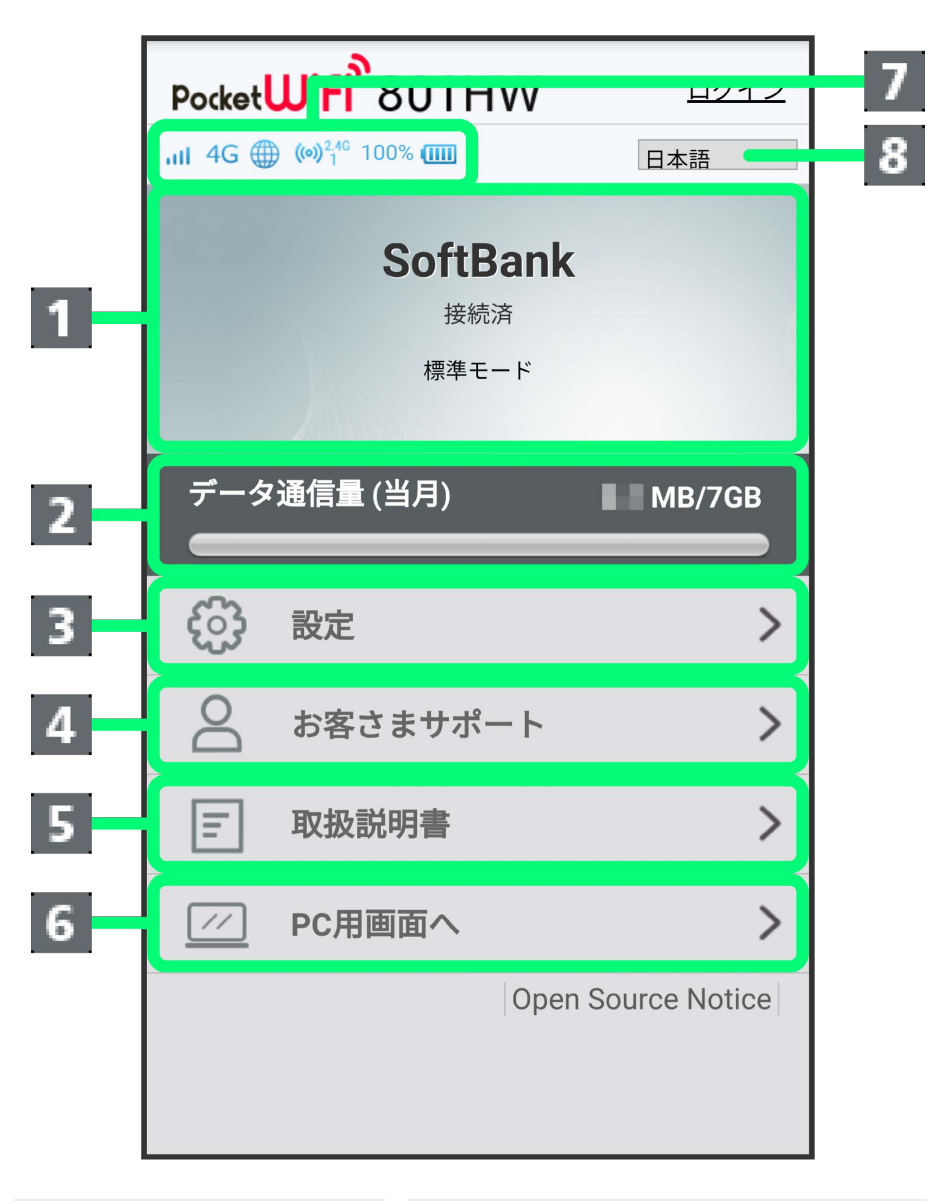

| 説明                                       |
|------------------------------------------|
| 接続されているネットワークの情報を表示します。                  |
| 接続してから現在までのデータ通信量を表示します。                 |
| 各機能の設定画面が表示されます。                         |
| ワイモバイルのホームページに接続し、801HWのサポートページを表示します。   |
| <br>ワイモバイルのホームページに接続し、801HWの取扱説明書を表示します。 |
| パソコン版のWEB UI画面を表示します。                    |
|                                          |

|          | ▷▷ :気象レーダーなどへの電波干渉をしていないか確認中に点滅して表示されます。             |
|----------|------------------------------------------------------|
|          | ・ソフトウェア更新通知                                          |
|          | 📩 :更新可能なソフトウェアが検出されたときに表示されます。                       |
|          | ・お知らせ                                                |
|          | 🖂 :通信速度低速化などのお知らせを受信したときに表示されます。                     |
|          | ・モバイルネットワーク受信レベル                                     |
|          | 』」(強)⇔』」(弱)⇔ 郾 (圏外)                                  |
|          | ・ネットワークの種類                                           |
|          | 4G :4G接続中                                            |
|          | LTE :LTE接続中                                          |
|          | 3G : 3G接続中                                           |
|          | ・Wi-Fiスポット                                           |
| 7 アイコン表示 | 🛜 : Wi-Fiスポット接続中(ソフトバンクWi-Fiスポット含む)                  |
|          | ・インターネット接続状態表示                                       |
|          | 🌐 :インターネット接続中に表示されます。                                |
|          | 🌐 :インターネット未接続のときに表示されます。                             |
|          | ·無線LAN状態表示                                           |
|          | 🕬🚏 : 無線LANがONでWi-Fi 2.4GHz帯を使用中に表示されます。              |
|          | 🕺 : 無線LANがONでWi-Fi 5GHz帯を使用中に表示されます。                 |
|          | Wi-Fi通信規格(2.4G/5G)の下に表示される数字は、現在、本機に接続されている無線LAN端末数で |
|          | वे.                                                  |
|          | ·電池残量表示                                              |
|          | 100% :電池残量をパーセントで表示します。                              |
|          | (多い) ⇒ □ (少ない)                                       |
|          | □ (点滅):電池残量がほとんど残っていない(要充電)                          |
| 8 言語設定   | WEB UIの表示言語を切り替えます。                                  |

1 WEB UIにログインしていない場合は、ログインパスワードの入力が必要です。

1

WEB UIのホーム画面で 設定

## PocketWifi 801HW <u>ログイン</u> 日本語 ۲ SoftBank 接続済 標準モード データ通信量 (当月) MB/7GB > **န်**ဝဒို 設定 お客さまサポート > > E 取扱説明書 11 PC用画面へ > Open Source Notice

🏁 ログイン画面が表示されます。

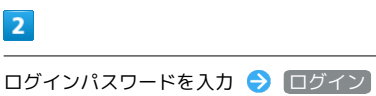

| -<br>ログイン 💌                                          |  |
|------------------------------------------------------|--|
| <b>パスワード:</b><br>初期パスワードはクイックスタートや取扱説明<br>書をご確認ください。 |  |
|                                                      |  |
| ハスリードを表示  ログイン                                       |  |

🏁 設定画面が表示されます。

・お買い上げ時、ログインパスワードには「admin」が設定されています。ログインパスワードについては、「WEB UIのログインパスワードを変更する」を参照してください。